## Datenexport aus WinSD

Bevor Sie den Export durchführen, vergewissern Sie sich bitte, ob auf der Seite <u>http://www.asv.bayern.de/winsv</u> ein Update für die Schülerdatei bereitliegt. Bitte spielen Sie ein solches Update unbedingt vor dem Altdatenexport ein! Werden in WinSD mehrere Schulen geführt, dann muss bei allen Schulen das Schuljahr übereinstimmen.

| atei                                                                                                    | Bearbeiten                                                                                                    | Berichte                             | Datensatz | Auswertungen                                    | Zeugnis     | Hilfe    | Handbuch | Pflege |
|----------------------------------------------------------------------------------------------------|----------------------------------------------------------------------------------------------------|--------------------------------------|-----------|-------------------------------------------------|-------------|----------|----------|--------|
| lege<br>Allg<br>Sch<br>Aus<br>Facl<br>Sch<br>Beri<br>Dier<br>Vord<br>Erst<br>Vord<br>Sch<br>Alte<br>Win<br>Upo | jem. Schlüssel<br>uleigene Schlüsse<br>bildungsrichtung<br>bildungsberufe<br>hklassengliederun<br>ularten<br>ichtsbibliothek<br>nstprogramme-M<br>einstellungen-Me<br>erfassungsmasker<br>besetzungsmasker<br>besetzungsmasker<br>ilertabelle<br>schüler-Datei<br>iQD - Datenaustau<br>late vollständig | I<br>en<br>ig<br>enŭ<br>nŭ<br>n<br>n | •         |                                                 |             |          |          |        |
| Date<br>Expe                                                                                                   | endatei wechseln<br>ort / Import von S                                                                                                    | chülerdaten                          | •         |                                                 |             |          |          |        |
| Exp                                                                                                    | ort / Import ander                                                                                                    | re Daten                             | • •       | xport Suchformate nacl<br>mport Suchformate aus | S_FORMAT.D  | AT<br>AT |          |        |
|                                                                                                    |                                                                                                    |                                      | E         | ixport Textbausteine<br>mport Textbausteine     |             |          |          |        |
|                                                                                                    |                                                                                                    |                                      | E         | ixport Trenndatei<br>mport Trenndatei           |             |          |          |        |
|                                                                                                    |                                                                                                    |                                      |           | xport für ASV-Altdaten                          | übernahme   |          |          |        |
|                                                                                                    |                                                                                                    |                                      | E         | chulart umbenennen<br>xport für Datenzusamm     | enführung   |          |          |        |
|                                                                                                    |                                                                                                    |                                      | E         | xportdaten mit Datei zu                         | sammenführe | n        |          |        |
|                                                                                                    |                                                                                                    |                                      | E         | Betriebeschlüssel änderr                        | ı           |          |          |        |

Es öffnet sich das Dialogfenster für den Datenexport.

| Z Export für die ASV-Altdatenübernahme, Schuljahr: 2014/1                                                                                                    | 5                                                                 | 8 🛛                             |
|----------------------------------------------------------------------------------------------------|-------------------------------------------------------------------|---------------------------------|
| Die Dateien werden in den Ordner<br>E:WINSVASV_ALTDATENISCHUELER_14_15<br>exportiert.<br>Wenn der Ordner nicht vorhanden ist, dann wird er vom P<br>Bereits vorhandene Dateien im Ordner SCHUELER_14_ | rogramm automatisch angelegt.<br>15 werden ohne Rückfrage gelösci | ht.                             |
| ☑ Unvollständige Daten bei den Anschriften/Erziehung<br>Nur für den Export der Schülerdaten:                                                                                                    | gsberechtigten nicht exportieren                                  |                                 |
| besondere <u>A</u> uswahl                                                                                                    |                                                                   |                                 |
| Ordner für den Altdatenexport:                                                                                                    |                                                                   |                                 |
| E:\WINSV\ASV_ALTDATEN\                                                                                                    |                                                                   | <                               |
| Anwendung: E:\WINSV\SD\SD.APP<br>Datendatei: E:\WINSV\SD\SD.DF1<br>Stand: 19.06.2014                                                                                                    |                                                                   |                                 |
| <b>Exportieren</b>                                                                                                    | Beenden                                                           | Klassenbezeichnungen abgleichen |

Das Optionsfeld "Unvollständige Daten bei den Anschriften/Erziehungsberechtigten nicht exportieren" sollte aktiviert sein, da sonst unvollständige Adressdaten zu einem Abbruch bei der Altdatenübernahme führen.

Die Pfade für SD.APP und SD.DF1 sind voreingestellt, der Ordner ASV\_ALTDATEN für den Altdatenexport wird in Verzeichnis WINSV automatisch angelegt.

## Altdatenexport starten

Vor dem Export werden die Daten auf nicht zulässige Zeichen geprüft.

Nach erfolgreichem (und auch erfolglosem) Datenexport wird ein Exportprotokoll ausgegeben. Beispiel für einen erfolgreichen Export:

| Datenexport für die ASV-Altdat<br>Datendatei: E:\WINSV\SD\SD.DF<br>Exportpfad: E:\WINSV\ASV_ALTD | tenübernahme<br>L<br>ATEN\SCHUELER_14_ | _15          |            |
|--------------------------------------------------------------------------------------------------|----------------------------------------|--------------|------------|
| Inhalt der Exportdatei                                                                           | Dateiformat                            | Exportdatei  | Datensätze |
| Ausbildungsbetriebe                                                                              | DBetriebe                              | Z~BETRIE.TXT | 1          |
| Blockdaten                                                                                       | DBloecke                               | Z~BLOECK.TXT | 0          |
| Klassendaten                                                                                     | DKlassen                               | Z~KLASSE.TXT | 14         |
| Schuleigene Schlüssel                                                                            | DSchluessel_Int                        | Z~SCH_IN.TXT | 155        |
| Schülerdaten                                                                                     | DSchueler                              | Z~SCHUEL.TXT | 299        |
| Schuldaten                                                                                       | DSchulen                               | Z~SCHULE.TXT | 1          |
| Fächer                                                                                           | DFaecher                               | Z~FAECH.TXT  | 190        |
| Verkehrsmittel                                                                                   | DVerkehrsmittel                        | Z~VERKEH.TXT | 9          |
|                                                                                                  |                                        |              |            |

Ende des Exports

## Beispiel für einen erfolglosen Export:

| Prüfung der Daten für die ASV-Altdatenübernahme<br>Datendatei: H:\ASV_D_OPT_RS_09_12_F.DF1<br>Exportpfad: C:\WINSV\ASV_ALTDATEN\SCHUELER_09_10                                                                                                    | 21.01.2010 15:34:33                                                       |
|----------------------------------------------------------------------------------------------------|---------------------------------------------------------------------------|
| Fehlerhinveise                                                                                                    |                                                                           |
| RS AUS Abgänger_001 Rufname; Klassenart: AUSGV; Austrittsdatum (01.12.2009)<br>nach dem Ende des letzten Schuljahres! Die Schülerin wird beim Export nicht<br>RS AUS Abgänger_002 Rufname; Klassenart: AUSGV; Austrittsdatum (01.12.2009)<br>nach dem Ende des letzten Schuljahres! Der Schüler wird beim Export nicht b<br>RS AUS Abgänger_003 Rufname; Klassenart: AUSGV; Austrittsdatum (01.12.2009)<br>nach dem Ende des letzten Schuljahres! Die Schülerin wird beim Export nicht<br>Datenfehler, weil der Datensatz (Schülerdaten) RS 05a FUENFA_001 %<br>im Feld ANSCHR1_STR = Wanzenbiß 5"<br>am Ende das Zeichen " bzw. die Zeichenfolge ", oder ," enthält!<br>Datenfehler, weil der Datensatz (Schülerdaten) RS 10a ZEHNA_001 R | berücksichtigt.<br>erücksichtigt.<br>berücksichtigt.<br>RUFNAME<br>UFNAME |
| im Feld GEBURTSORT = Mittelberg, "Österreich<br>am Ende das Zeichen " bzw. die Zeichenfolge , oder ," enthält:<br>Der Export wird abgebrochen, weil bei der Datenprüfung fatale Fehler gefund                                                                                                    | en wurden!                                                                |
| Ende des Prüfprotokolls                                                                                                    |                                                                           |

Falls die Datenprüfung fatale Fehler (vgl. Screenshot) ergibt, so sind diese zu korrigieren und der Export erneut durchzuführen.

Stehen im Prüfprotokoll lediglich Hinweise bzgl. nicht berücksichtigter Schüler, so kann der eigentliche Export durchgeführt werden.

Heben Sie das Exportprotokoll gut auf. Es gibt Hinweise auf nachzubearbeitende Schülerdatensätze (z.B. nicht exportierte "Art der Anrede"!)

## **Datenexport aus WinLD**

Überprüfen Sie, ob auf der Seite <u>http://www.asv.bayern.de/winsv</u> ein Update für die WinLD bereitliegt und installieren Sie dieses gegebenenfalls.

| Einstellungen                                                                                           | Die                                                      | Exportieren für       | das neue Schulverwaltungsprogramm ASV                                                            |                                             |
|----------------------------------------------------------------------------------------------------|----------------------------------------------------------|-----------------------|--------------------------------------------------------------------------------------------------|---------------------------------------------|
| Benutzer<br>Schlüsselwerte<br>Neues Schuljahr                                                           | Ordnerstruktur<br>für den                                | Es wird d<br>WinLD ge | er gesamte Datenbestand von allen Schu<br>führt werden exportiert.                               | en, die in                                  |
| Berichtgenerator<br>Bericht kopieren<br>Berichtedatei                                                   | Datenexport<br>entspricht der<br>Ordnerstruktur          | Vor                   | Bei der Lehrkraft Eichenau, Horst ist die PKZ nicht vollständig.                                 | in.<br>ırerdaten Bereich<br>angegeben sein. |
| Export zu Stdplanprog<br>Import von Stdplanprog<br>Import von WinSD<br>Export zu ASV<br>Export zu MEBIS | aus dem<br>Datenexport<br>von WinSD. Die<br>Altdaten aus | Pfa                   | Ein Export ist generell nicht möglich.<br>PKZ ergänzen oder Lehrkraft löschen.<br>Weiter prüfen? |                                             |
| Reorganisation<br>Sicherheitskopie                                                                      | WinSD und                                                |                       | Ja Nein                                                                                          | ragen                                       |

Es öffnet sich das Dialogfenster für den Altdatenexport.

WinLD befinden sich im Ordner "ASV\_Altdaten". (Der Ordner ASV\_ALTDATEN darf sich an einer beliebigen Stelle im Dateisystem befinden.)

| ? | Bei der Lehrkraft Badgastein, Monika<br>fehlt Eintrag bei Art der Teilzeit.                           |
|---|----------------------------------------------------------------------------------------------------|
|   | Ein Export ist generell nicht möglich.<br>Eintragung im Feld "Dienst" ("Art Teilz./Beurl,") ergänzen. |
|   | Weiter prüfen?                                                                                        |
|   | Ja Nein                                                                                               |

Bereinigen Sie die Fehler, bis der Datenexport erfolgreich durchgeführt wird.

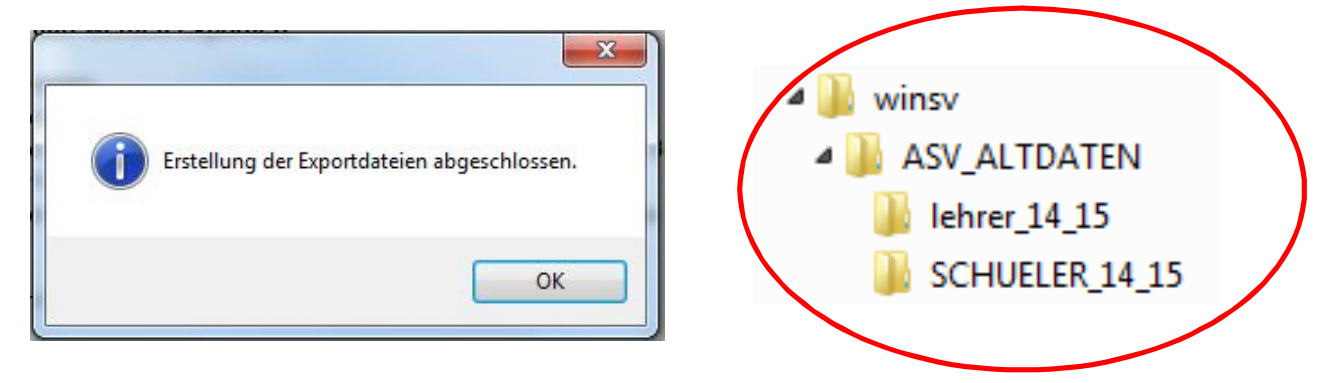

Wenn Sie nun die WinSD- und die WinLD-Daten exportiert haben, können Sie die Altdatenübernahme durchführen.